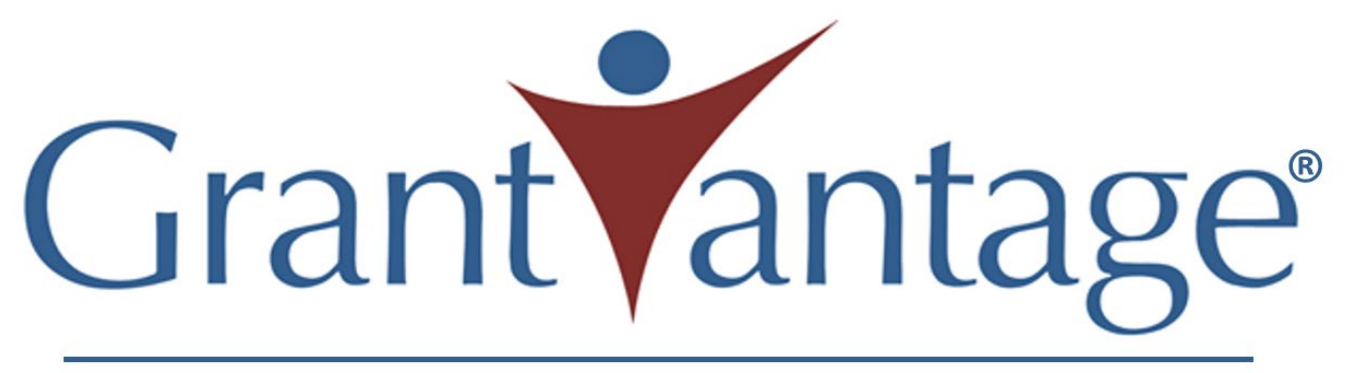

Built on Microsoft Cloud Technology

# **Step by Step Applicant Guide**

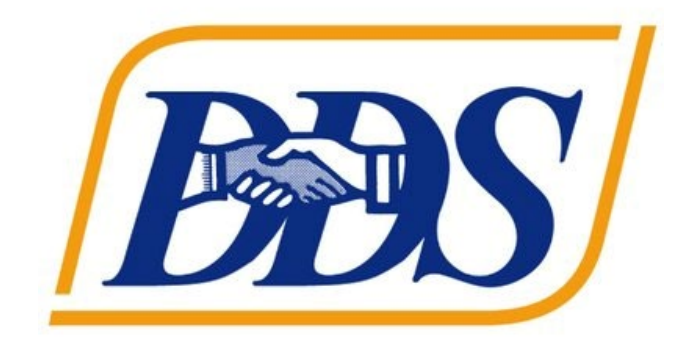

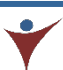

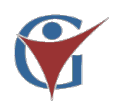

#### How to Apply

In order to submit a project application the user must create a User Profile.

| $\frown$ |                                                                         |
|----------|-------------------------------------------------------------------------|
| 1)       | On the Homepage select <i>View</i> for the desired Funding Opportunity. |
|          |                                                                         |

| Bas                                                                                                    | CA. Department of Developmental Services |
|----------------------------------------------------------------------------------------------------|------------------------------------------|
| Announcement Name or Funding Announcer                                                                           | ent Number                               |
| Fund Amount: \$11,000,000.00         Funding Announcement Number (FOA)         Funding Announcement Number (FOA) | rant                                     |
| Application Type<br>Initial                                                                                      | 1-30-2020, 5:00 PM PDT                   |
|                                                                                                    | ✓ View                                   |

On the Funding Opportunity Announcement page select **Apply** 

| Bass                                                                                                    | CA. Department of Deve          | lopmental Services                 | Log In<br>♣Ĵ | Reviewer<br>Announcements |
|----------------------------------------------------------------------------------------------------|---------------------------------|------------------------------------|--------------|---------------------------|
| Apply Close Print PDF Atto<br>Promoting Service Access and Equi                                                                                                    | ty Grant                        | Users may also select "Log         | In" at       | the top                   |
| Funding Announcement Title (FOA): Promoting Servi<br>Announcement Open Date: Oct 1, 2020, 7:00 AM PDT<br>Announcement Close Date: Nov 30, 2020, 4:00 PM PD<br>Funding Announcement Number (FOA): FY 20/21<br>Announcement Type: Initial | ce Access and Equity Grant<br>T | of the GrantVantage PreAw<br>page. | ard ho       | ome                       |
| Announcement Narrative:                                                                                                    |                                 |                                    |              |                           |
|                                                                                                    | Department of De                | evelopmental Services              |              |                           |
| Promo                                                                                                    | ting Service Acce               | ess and Equity Gran                | t            |                           |

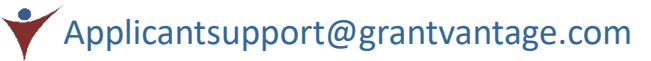

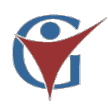

#### **Register & Login**

This will lead applicants to the Log In page – *Returning Applicant Users* may login to the system, *New Applicants* must create a new Applicant User Account.

| Log In                       |                                  |
|------------------------------|----------------------------------|
| User Name Or Email           |                                  |
| Password *                   |                                  |
| Password                     |                                  |
| Remember Me Forgot Password? | Applicant Registration           |
| Powered by                   | Organization *                   |
|                              | Organization Type *              |
|                              | First Name *                     |
|                              | Last Name *                      |
|                              | Email Address *                  |
|                              | User Name *                      |
|                              | Password                         |
|                              | Password (repeat)                |
|                              | Please prove you are not a robot |
|                              | I'm not a robot                  |
|                              |                                  |

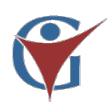

## **Applicant Dashboard**

The Applicant Dashboard will show all available Funding Announcements. Applicants may navigate the system by using the left side Blue Menu.

| BBS                                             | CA. Department of Developmental Service User Profi                                                           | e Links ? Scalifornia 👤                                          |
|-------------------------------------------------|----------------------------------------------------------------------------------------------------|------------------------------------------------------------------|
| Applicant<br>CA-DDS Applicant                   | Announcement Name or Funding Announcement Number Q                                                           | Default\California                                               |
| Funding Announcement                            | Promoting Service Access and Equity                                                                          |                                                                  |
| My Application                                  | Grant                                                                                                    | 💧 Manage Linked Accounts                                         |
| My Applicant Profile                            | Fund Amount: \$11,000,000.00<br>Funding Announcement Number (FOA)<br>FY 20/21<br>Application Type<br>Initial | Change Password Login Attempts Change Profile Picture            |
| <ul> <li>Contacts</li> <li>Documents</li> </ul> | ■ 10-01-2020, 10:00 AM EDT ■ 11-30-2020, 7:00 PM EDT                                                         | <ul> <li>My Settings</li> <li>Download collected data</li> </ul> |
| Applicant Blue<br>Menu                          |                                                                                                    | Logout                                                           |

User's must upload documents to the *Applicant Profile Document Section* before documents may be added to an application!

# (4)

# Set up Users (Optional)

As the Primary Applicant User you may add a secondary Delegate User with separate login credentials to help you complete the application. To add a secondary Delegate User select Users then +New.

| Applicant<br>Star City Laboratories | + New       |
|-------------------------------------|-------------|
| Funding Opportunities               | Users       |
| My Application                      |             |
| My Applicant Profile                | Search      |
| ∬ Users ∨                           | Name        |
| Active                              | Calum Olsen |
| 資 Inactive                          | Total: 1    |

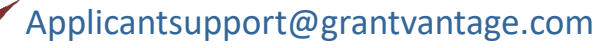

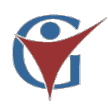

### Complete Applicant Profile

All users must complete their Applicant Profile. Documents must be added to the Applicant Profile Document Section before they can be attached to an application.

Select *My Applicant Profile* and add Organization Information, Physical & Mailing Addresses, Contacts, and Documents.

Contact Records should be for the following positions; Project Manager, Fiscal Officer, Authorizing Certifying Official (if different), Program Director, or Coordinator, etc.

| Applicant              | My Applicant Profile : Star | City Laboratori | ies   |                   |             |              |
|------------------------|-----------------------------|-----------------|-------|-------------------|-------------|--------------|
| Star City Laboratories | Organization Information    | Address         | Users | Contact           | Documents   | Award Status |
| Funding Opportunities  | Organization Name *         |                 |       | EIN               |             |              |
| My Application         | Star City Laboratories      |                 |       |                   |             |              |
| My Applicant Profile   | Organization Type           |                 |       | DUNS N            | umber       |              |
|                        |                             |                 |       | Remember<br>work! | to always s | ave your     |

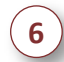

#### **Apply for Funding**

On the Applicant Dashboard select *View* to see the Funding Announcement.

| BAS                 |           | CA. Department of Developm                                                                                                    |
|---------------------|-----------|----------------------------------------------------------------------------------------------------|
| Applic<br>ca-dds af | cant      | Announcement Name or Funding Announcement Number                                                                                                    |
| 🚡 Funding Anno      | puncement | Promoting Service Access and Equity<br>Grant                                                                                                    |
| My Application      | on        |                                                                                                    |
| My Applicant        | Profile   | Fund Amount: \$11,000,000.00                                                                                                    |
| - / H -             |           | Funding Announcement Number (FOA)<br>FY 20/21                                                                                                    |
| 🔬 Internal Users    | s >       | Application Type                                                                                                    |
| Contacts            |           | Initial                                                                                                    |
|                     |           | ранарана и пределата и пределата и предел<br>Пределата и пределата и пределата и пределата и пределата и пределата и пределата и пределата и пределата и пред |
| E Documents         |           | Save View                                                                                                    |
|                     |           |                                                                                                    |

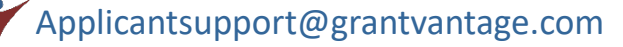

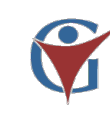

On the Applicant Dashboard or in My Applications select the correct Funding Announcement. On the Funding Announcement page select *Apply*.

 → Apply
 ⊗ Close
 Print PDF
 ■ Attachments

 Promoting Service Access and Equity Grant

 Funding Announcement Title (FOA): Promoting Service Access and Equity Grant

 Announcement Open Date: Oct 1, 2020, 7:00 AM PDT

 Announcement Close Date: Nov 30, 2020, 4:00 PM PDT

In the popup *Funding Annoucement Application* answer all questions and upload all required documents. Applicants may save and close their work to return to later.

| ■ Save ● Finish Later ■ Show Report → NEXT                                                                  |                             | 2 ×                                                                                         |
|----------------------------------------------------------------------------------------------------|-----------------------------|---------------------------------------------------------------------------------------------|
| Application Budget App<br>View All<br>Questons                                                              | lication Controls & Navigat | ion                                                                                         |
| PREVIOUS                                                                                                    |                             | NEXT 🜒                                                                                      |
| Category 1 of 5                                                                                             | 0% Complete                 | Ø                                                                                           |
| Applicant Information                                                                                       |                             | view oploaded Documents                                                                     |
| Organization Type<br>Please check the box that describes your organ<br>Select Item<br>Choose File To Upload | zation                      | All required documents must be<br>saved directly to Applicant Profile<br>at time of upload! |
|                                                                                                    |                             |                                                                                             |

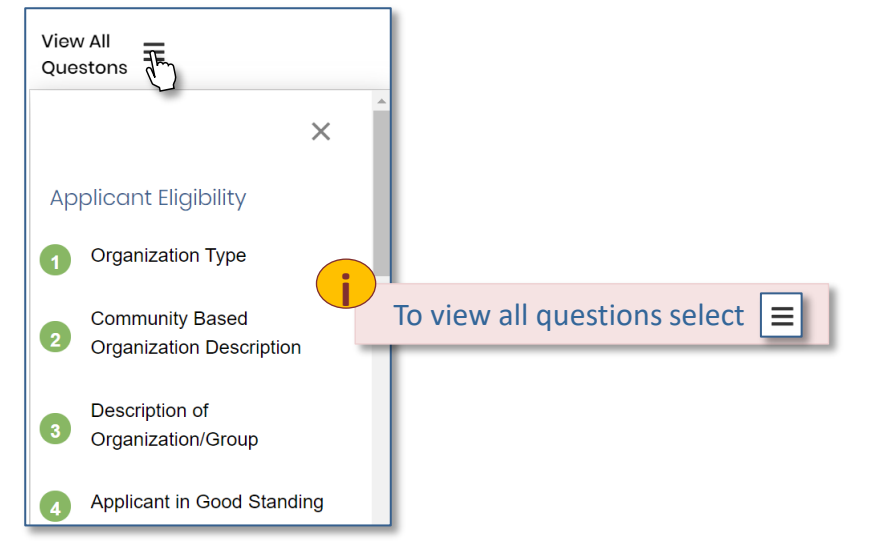

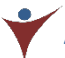

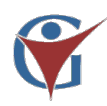

## **Activities Template**

Applicants can enter a complete Activities Template by selecting the Activities tab from the Application Navigation. Edit and customize your activities & objectives by using the Activities Edit Tools. Once your activities are complete select **Ready to Submit** to move your template out of draft.

| 🔒 Sav | e 🛛 Finish Later 불 Sho | w Repor   | t → NEXT                   |         |             |                  |                   |            |         |          |        |            |            |            |     |        | 1       |  |
|-------|------------------------|-----------|----------------------------|---------|-------------|------------------|-------------------|------------|---------|----------|--------|------------|------------|------------|-----|--------|---------|--|
| Ар    | plication 🔗 🛛 Ac       | ivities   | 😢 Budg                     | et Temp | olate 🙁     |                  |                   |            |         |          |        |            |            |            |     |        |         |  |
|       |                        |           |                            |         |             |                  |                   |            |         |          |        |            |            |            | Red | ady to | Submit  |  |
| Ob    | ective (1)             |           |                            |         |             |                  |                   |            |         |          |        |            |            |            | +   | Add Ob | jective |  |
|       | Objective Number       | Ref. I    | d                          | Object  | ive Name    | Objective De     | scription         |            |         | Mar      | nager  | Start Date |            | End Date   |     |        |         |  |
| •     | 101                    | 1-A       |                            | Exampl  | e Objective | This is an exan  | nple description. |            |         |          |        | 01/01/2020 |            | 12/31/2021 |     | ſ      | 2 🗎     |  |
|       | Performance Meas       | sure (1)  |                            |         |             |                  |                   |            |         |          |        |            |            |            | +   | Add Mi | easure  |  |
|       | RefID                  | Pe        | rformance Meas             | ure     | Manager     |                  | Туре              |            | Planned |          | Actual |            | Active     |            |     |        |         |  |
|       | 102                    | Exa<br>me | ample of performa<br>asure | nce     | To Be Dete  | ermined          | Number            |            | 100     |          |        |            | Not Starte | ed         |     | ď      | Î       |  |
|       |                        |           |                            |         |             |                  |                   |            |         |          |        |            |            |            |     |        |         |  |
|       | Grant Activities (1)   |           |                            |         |             |                  |                   |            |         |          |        |            |            |            | +   | Add A  | ctivity |  |
|       | RefID                  |           | Grant Activiti             | es      |             | Manager          |                   | Start      |         | Due Da   | te     | Ac         | tive       |            |     |        |         |  |
|       | 103                    |           | Activity Example           | 2       |             | To Be Determined |                   | 01/01/2020 |         | 12/31/20 | 21     | No         | t Started  |            |     | ď      | Î       |  |
|       |                        |           |                            |         |             |                  |                   |            |         |          |        |            |            |            |     |        |         |  |

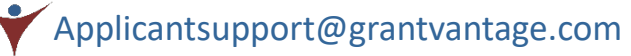

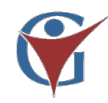

# Step by Step Guide

#### **Complete the Budget**

Applicants can enter a complete budget by selecting the Budget tab from the Application Navigation. Edit and customize your budget by using the Budget Edit Tools. Once your budget is complete select Ready to Submit to move your budget out of draft.

| 🕒 Save 🕚 Finish Later 🎽 Show Report 🔶 NEXT         |                 | 2 |
|----------------------------------------------------|-----------------|---|
| Application 🖉 Activities 🧭 Budget Template 🔇       |                 |   |
| + Add Subproject Project Name* Year*               | Ready to Submit |   |
| Promoting Service Access and Equity Grant 🗸 Year 1 | ~               |   |

| Expand All                             |                  | Direct  | Cash Match | In Kind Match | Total   | Leveraged |
|----------------------------------------|------------------|---------|------------|---------------|---------|-----------|
| ▼Personnel                             | ↑↓♂+≡            | \$ 0.00 | \$ 0.00    | \$ 0.00       |         | \$ 0.00   |
| Bilingual Program Director             | ↑ ↓ 🗹 <b>+ 盲</b> |         |            |               |         |           |
| Bilingual Project Coordinator          |                  |         |            |               |         |           |
| <ul> <li>Operating Expenses</li> </ul> |                  |         |            |               |         |           |
| Printing/Advertisement/Mailings        |                  | 1       | V 🗹 🕂      | · 👕 📗         |         |           |
| Facility Rental                        |                  |         |            | _             |         |           |
| Equipment & Supplies                   |                  | 1       | ↓ 🖍 +      | . 💼 📗         |         |           |
| ✓Administrative / Indirect             |                  |         | • 🗠 •      | -             |         |           |
| Payroll Taxes                          |                  |         |            |               |         |           |
| Insurance                              |                  |         |            |               |         |           |
| Office Rent & Utilities                |                  |         |            |               |         |           |
| Total                                  |                  | \$ 0.00 | \$ 0.00    | \$ 0.00       | \$ 0.00 | \$ 0.00   |

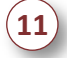

#### Finish & Submit

Applications must be 100% complete, the Activities Template, and the Budget Template Ready to Submit for the *Finish* feature to unlock.

| 5ave 	❶ Finish Later 	■ Show Report 	← PREVIOUS 	➡ Finish |       |                               | <u>.</u> |
|-----------------------------------------------------------|-------|-------------------------------|----------|
| Provide Project Name *                                    |       | Requested Amount              |          |
| Example Project                                           |       | \$ 25,000.00                  |          |
| Project Summary                                           |       |                               |          |
| This is an example of the project summary.                |       |                               |          |
| Authorized Certifying Official                            |       | Project Director              |          |
| Bob Sea                                                   | a × + | Susan Smith                   | a × +    |
| Project Coordinator                                       |       | Fiscal Officer                |          |
| Type to Search Project Coordinator                        | Q × + | Type to Search Fiscal Officer | Q × +    |

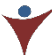

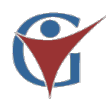

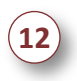

On the final page of the application ensure you have fully answered all questions and submitted all documents before selecting *Submit*.

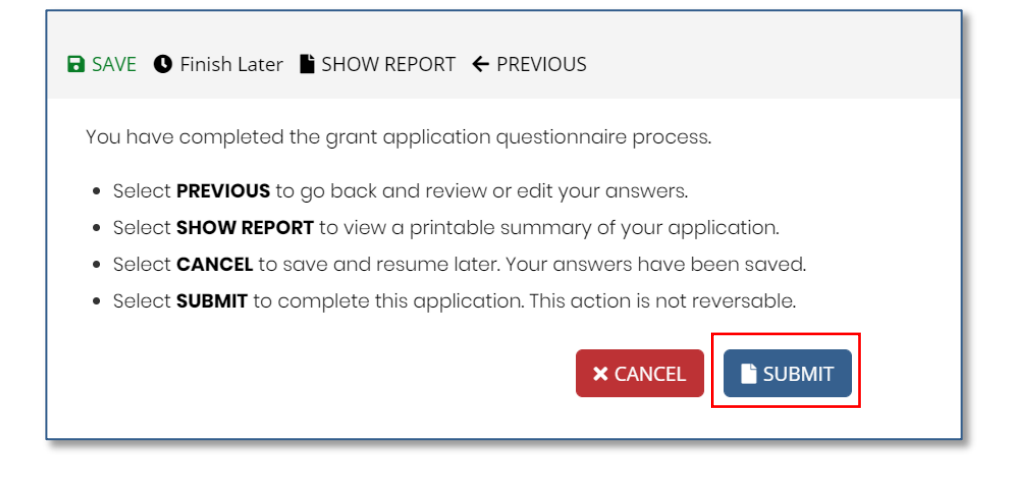

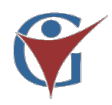

#### Applicant Navigation – My Application, Application Profile, Users, Contacts

Once an Applicant has created a User Account, they may navigate to their Applicant Profile. The Applicant Profile and related pages are a fully customizable tool to enhance the User's Applications.

The Applicant left side Blue Menu links to the Funding Announcement page and My Applications which opens the Applicant Dashboards. *My Applicant Profile* is a tool designed to enhance a user's application. Here Applicants may add additional documents and relevant information such as a Professional CV or other Certifications related to the Applicant or Entity's qualifications.

All applicant users must upload their documents to their User Profile before they begin a Funding Announcement Application. Applicant's will not be able to upload documents directly to the Application, instead the system will look to the user's profile.

To access My Applicant Profile select My Applicant Profile

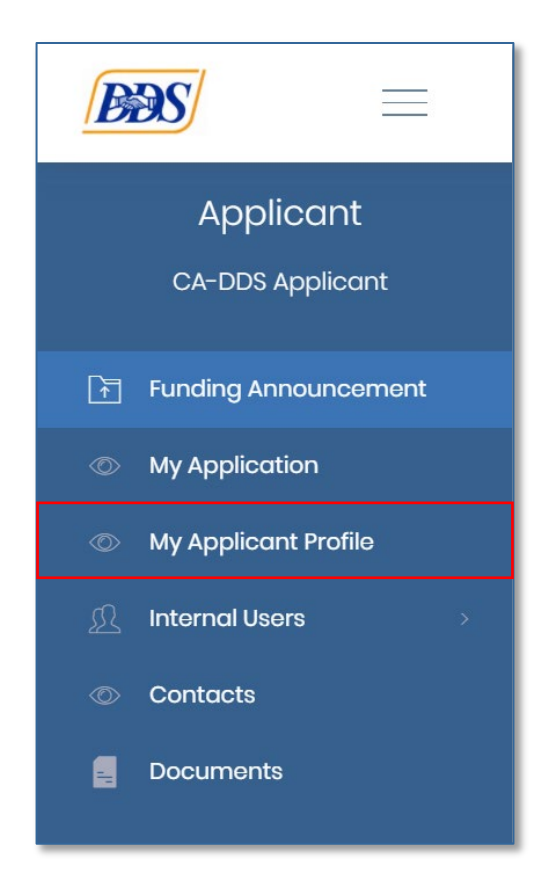

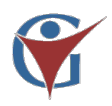

On the Applicant Profile page User's may edit their Organization information, Address, related Users, Contacts, and Documents by navigating the tabs on the white ribbon bar at the top of the page or the left side Blue Menu.

|   | Applicant                              | My Applicant Profile : CA-DDS Applicant |         |       |                                    |           |              |  |  |
|---|----------------------------------------|-----------------------------------------|---------|-------|------------------------------------|-----------|--------------|--|--|
|   | CA-DDS Applicant                       | Organization Information                | Address | Users | Contact                            | Documents | Award Status |  |  |
|   | Funding Announcement                   | Organization Name *                     |         |       | EIN                                |           |              |  |  |
|   | My Application                         | CA-DDS Applicant                        |         |       |                                    |           |              |  |  |
|   | My Applicant Profile Organization Type |                                         |         |       | Financial Management Service (FMS) |           |              |  |  |
|   | Internal Users >                       | Nonprofit                               |         | ~     |                                    |           |              |  |  |
|   | Contacts                               | Website URL                             |         |       | Main Phone                         |           |              |  |  |
| 8 | Documents                              |                                         |         |       | 555-555                            |           |              |  |  |
|   |                                        | Fax Number                              |         |       |                                    |           |              |  |  |
|   |                                        |                                         |         |       |                                    |           |              |  |  |

| My Applicant Profile : Example Organization Name |         |                     |         |           |                                                |  |  |
|--------------------------------------------------|---------|---------------------|---------|-----------|------------------------------------------------|--|--|
| Organization Information                         | Address | Users               | Contact | Documents |                                                |  |  |
| Physical Address                                 |         |                     |         |           |                                                |  |  |
| Address Line 1                                   |         | Address Line 2      |         |           | City                                           |  |  |
| 101 Somewhere Dr                                 |         |                     |         |           | Anycity<br>Country<br>United States of America |  |  |
| County                                           |         | State/Province/Regi | on      |           |                                                |  |  |
| Los Angeles County                               |         | CA                  |         |           |                                                |  |  |
| Postal Code                                      |         |                     |         |           |                                                |  |  |
| 90277                                            |         |                     |         |           |                                                |  |  |
| Mailing Address                                  |         |                     |         |           |                                                |  |  |
| Address Line 1                                   |         | Address Line 2      |         |           | City                                           |  |  |
|                                                  |         |                     |         |           |                                                |  |  |
| County                                           |         | State/Province/Regi | on      |           | Country                                        |  |  |
|                                                  |         |                     |         |           | United States of America                       |  |  |
| Postal Code                                      |         |                     |         |           |                                                |  |  |
|                                                  |         |                     |         |           |                                                |  |  |
|                                                  |         |                     |         | —(j)      |                                                |  |  |
|                                                  |         |                     |         |           | Remember to always save your                   |  |  |
|                                                  |         |                     |         |           | work!                                          |  |  |

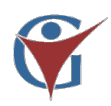

# **Users** are individuals with user accounts associated with the Application account. Use +New to add more.

| My Applicant Profile : Example Organization Name |                  |            |                 |              |                       |   |  |  |
|--------------------------------------------------|------------------|------------|-----------------|--------------|-----------------------|---|--|--|
| Organization Information                         | Address          | Users      | Contact         | Documents    |                       |   |  |  |
| + New                                            |                  |            |                 |              |                       | * |  |  |
| Full Name                                        | Organization Nam | 10         | Job Title       | Phone Number | Email                 |   |  |  |
| Amanda Turner                                    | Example Organiza | ation Name | Project Manager | 235-876-8659 | ATurner@applicant.com |   |  |  |
| Total: 1                                         |                  |            |                 |              | K ◀ 1 ► H 10 ♥        | • |  |  |

# **Contacts** are individuals who are externally associated with the application. These are not user accounts. User +New to add more.

| My Applicant Profile : Example Organization Name |                                |                                |                                                    |                                       |                                             |  |  |
|--------------------------------------------------|--------------------------------|--------------------------------|----------------------------------------------------|---------------------------------------|---------------------------------------------|--|--|
| Organization Information                         | Address                        | Users                          | Contact Do                                         | ocuments                              |                                             |  |  |
| + New                                            |                                |                                |                                                    |                                       |                                             |  |  |
| Full Name                                        | Organization N                 | ame                            | Job Title                                          | Phone Number                          | Email                                       |  |  |
|                                                  |                                | /                              |                                                    |                                       |                                             |  |  |
| Jane Twist                                       | Example Orgar                  | nization Name                  | Project Coordinator                                | (301) 445-2222                        | Jtwist@applicant.com                        |  |  |
| Jane Twist     Todd Lake                         | Example Orgar<br>Example Orgar | nization Name<br>nization Name | Project Coordinator<br>Authorized Certifying Offic | (301) 445-2222<br>cial (202) 201-2220 | Jtwist@applicant.com<br>TLake@applicant.com |  |  |

The **Documents** is a tool that allows users to add any documents they may need during the application process. Documents must be uploaded to the Applicant Profile before they can be added to the application, as the application does not allow for users to upload directly to the applications. Use Choose File to select attachments.

| My Applicant Profile : Example Organization Name |                             |            |              |           |                              |  |  |  |
|--------------------------------------------------|-----------------------------|------------|--------------|-----------|------------------------------|--|--|--|
| Organi                                           | ization Information Address | Users      | Contact      | Documents |                              |  |  |  |
| Choose File 🔒 Save 🛇 Cancel                      |                             |            |              |           |                              |  |  |  |
| Actions                                          | Document Name               | Document   | t Турө       |           | Date Uploaded                |  |  |  |
|                                                  | example resume 1.pdf        | Applicatio | n Attachment |           | 02-21-2020                   |  |  |  |
|                                                  | example project doc 1.pdf   | Applicatio | n Attachment |           | 02-21-2020                   |  |  |  |
| Total: 2                                         |                             |            |              | F         | Remember to always save your |  |  |  |
|                                                  |                             |            |              | V         | vork!                        |  |  |  |

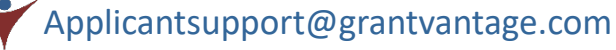